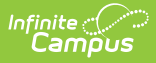

## **Section Roster Report**

Last Modified on 04/01/2025 1:20 pm CDT

## Tool Search: Section Rosters

The Section Rosters Report allows school staff outside of teachers to generate course section rosters in batch form for each teacher or course selected. The roster effective date is used to determine which students to include on the roster. This report can be sorted by Teacher and then either Course Name or Course Number.

| ≣ Q.                                     | Infinite<br>Campus                                |                         |                                                     |
|------------------------------------------|---------------------------------------------------|-------------------------|-----------------------------------------------------|
| ection Ros                               | ters Report ☆                                     |                         |                                                     |
| tion Rosters                             |                                                   |                         |                                                     |
| This report displays                     | student rosters for each section for each teac    | har or course selecte   | d. The Effective Date is used to determine both the |
| active Teachers as<br>Course Number or F | Period for each teacher selected.                 | ts to include on the ro | ster. The sections can be sorted by Course Name,    |
| * Term                                   | Q3 v                                              | Period Schedule         | All Period Schedules                                |
| * Effective Date                         | 01/18/2022                                        |                         | Early-Release                                       |
| Page Printing Option                     | s 🔽 Shade Alternate Rows                          |                         |                                                     |
|                                          | 🗹 Add Page Break After Each Section               |                         |                                                     |
|                                          | Print Homeroom Courses Only                       |                         | ~                                                   |
|                                          |                                                   |                         | CTRL-click or SHIFT-click to select multiple        |
| Display Options                          | Course State Code                                 | Period                  |                                                     |
|                                          | Staff Number                                      |                         | 1                                                   |
|                                          | Show Section Placement                            |                         | 2                                                   |
|                                          | Show Incoming Students                            |                         | 3                                                   |
|                                          | Show Dropped Students                             |                         | 5-Lunch 7                                           |
|                                          | Show Blended Learning Group Summary               |                         | 5-Lunch 8                                           |
| Student Options                          | Student Number                                    |                         |                                                     |
|                                          |                                                   |                         | CTRL-CIICK OF SHIFT-CIICK to select multiple        |
|                                          |                                                   | Teache                  | All Teachers                                        |
|                                          |                                                   |                         | Staff, Abigail #401332                              |
|                                          | Household Phone and Address                       |                         | Staff, Adam #402218<br>Staff, Beth #403515          |
|                                          | Guardians                                         |                         | Staff, Brian #403485                                |
|                                          | Show Guardian Contact Information                 |                         | Staff, Carol #401975                                |
|                                          | Counselor Name                                    |                         | Staff, Charles #403216                              |
|                                          | Graduation Cohort Year                            |                         |                                                     |
|                                          | Race/Ethnicity                                    |                         |                                                     |
|                                          | Federal      State                                |                         |                                                     |
|                                          | Date of Birth                                     |                         |                                                     |
|                                          | Gender Identity                                   |                         | CTDL aliak as SHIET aliak to salect multiple        |
|                                          | Health Conditions                                 |                         | CTRL-Click of Shir I-click to select multiple       |
|                                          | Programs/Flags                                    |                         | Sort By 🧿 Number 🔘 Name                             |
|                                          | Flags EP PLP                                      | Cours                   | All Courses                                         |
|                                          | Blended Learning Group                            |                         | 0061 6 LANG ARTS CORE                               |
|                                          | Locker                                            |                         | 0063 6 SOCIAL STUDIES CORE                          |
| Card Cardina Du                          |                                                   |                         | 0064 6 SCIENCE CORE                                 |
| Sort Sections By                         | Teacher / Course Name     Teacher / Course Number |                         | 0065 6 ENRICHMENT                                   |
|                                          | O Teacher / Period                                |                         | 0068 RSP CORE ELA 6                                 |
| _                                        |                                                   |                         | 0069 RSP MATH 6                                     |
| Ger                                      | erate Report Submit to Batch                      |                         | 0075 6 PE                                           |

Infinite Campus

Section Roster Report

This report can be generated for a single section from the Section Roster tool using the Print Options icon.

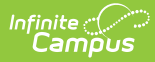

See the Scheduling & Courses Reports Tool Rights article for information about rights needed to use this tool.

## **Report Editor Details**

Users can enter selections for the following options to aid in reviewing course section information.

| Option                                   | Description                                                                                                    |
|------------------------------------------|----------------------------------------------------------------------------------------------------|
| <b>Term</b><br><i>Required</i>           | This is the term number (Quarter 1, Trimester 2, etc.) that is entered on the calendar. Terms display in sequence order assigned to the term on the Calendar Terms editor. If the current date falls within the current calendar's Term dates, the current term is automatically selected. If the current date is outside of the calendar term dates (e.g., generating in summer for the next school year), this field is not selected. This is a required selection.                                                           |
| <b>Effective Date</b><br><i>Required</i> | This date determines which students display on a roster. This fields displays<br>the current date by default, but can be changed by entering a new date in<br>mmddyy format or selecting the calendar icon to choose a date. Only active<br>students currently scheduled into the selected course section on the<br>entered date print on the report. This is a required entry.                                                                                                    |
| Page Printing<br>Options                 | <ul> <li>Users can select which items to print for the Section Roster Report:</li> <li>Shade Alternate Rows - prints a gray/blue alternating row to allow for easier reading. This option is selected by default.</li> <li>Add a page break after each (course) section - inserts a page break for easy printing. This option is selected by default.</li> <li>Print Homeroom Courses Only - this determination is based on the Homeroom checkbox being marked on the Course Editor or on the Course Section Editor.</li> </ul> |

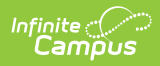

| Option             | Description                                                                                                    |
|--------------------|----------------------------------------------------------------------------------------------------|
| Display<br>Options | <ul> <li>Users can include the following course information:</li> <li>Course State Code - prints the state code assigned to the course</li> <li>Staff Number - prints the teacher's staff number</li> <li>Show Section Placement - prints period information (period name and meeting time) next to the selected course(s).</li> <li>Show Incoming Students - prints students who have been scheduled into the course section after the entered effective date.</li> <li>Show Dropped Students - prints students who are no longer active in the course section</li> <li>Show Blended Learning Group Summary - prints summary counts of the total number of students who are in Blended Learning Groups. The name of the group prints, along with the gender breakdown of the group with a total count.</li> </ul>                                                                                                    |
| Student<br>Options | <ul> <li>Users can include the following student information:</li> <li>Student Number - prints either the student's Local Number<br/>(assigned by the district) or the State ID (assigned by the state)</li> <li>Student Picture - prints either a Small or Large picture</li> <li>Household Phone and Address - prints the guardian's address and<br/>phone number</li> <li>Guardians- prints all guardians associated with the student (a<br/>relationship between the student and the guardian exists, and the<br/>Guardian checkbox is marked) <ul> <li>Show Guardian Contact Information - prints the guardian's<br/>phone numbers (work and cell phone)</li> </ul> </li> <li>Counselor Name - prints the student's assigned counselor</li> <li>Graduation Cohort Year - prints the student's Cohort Year from the<br/>Graduation tool</li> <li>Race/Ethnicity - prints either the student's Federal Race/Ethnicity or<br/>the State Race/Ethnicity</li> <li>Date of Birth - prints the student's birth date</li> <li>Gender Identity - prints the student's preferred gender as noted on<br/>the student's Identity Record in the Gender field (not the Legal Gender<br/>field available in the Protected Identity Information).</li> <li>Health Conditions - prints icons for active flags, IEPs, and PLPS <ul> <li>The Flags and IEP checkboxes both need to be marked for IEP/PLP<br/>flags to display on the report.</li> </ul> </li> <li>Blended Learning Group - prints the name of the Blended Learning<br/>Group to which the student's assigned.</li> <li>Locker - prints the student's assigned locker information. When this<br/>selection is made, additional Locker options are available, like Locker<br/>Location, Lock Combo, and the type of Locker (academic, phy ed, etc.).</li> </ul> |

| Option              | Description                                                                                                    |
|---------------------|----------------------------------------------------------------------------------------------------|
| Sort Sections<br>By | <ul> <li>The Section Rosters report can be sorted by Teacher/Course Name or<br/>Teacher/Course Number. Rosters are sorted by the Teacher, then by either<br/>the Course Number, Course Name, or Period. This means all courses taught<br/>by Teacher A are organized by the course number, course name or period.</li> <li>The teacher's name is always included in the report.</li> <li>Teacher/Course Name - for each teacher selected, the section<br/>rosters print alphabetically by Course Name.</li> <li>Teacher/Course Number - for each teacher selected, the section<br/>rosters print numerically by Course Number.</li> <li>Teacher/Period - for each teacher selected, the section rosters print<br/>numerically by Period</li> </ul>                                                                                                    |
| Period<br>Schedule  | This is the schedule for which section rosters should be printed. This option<br>only displays when the calendar selected in the Campus toolbar has<br>multiple Schedule Structures. The default selection for this option is <i>All</i> .<br>Period Schedule information prints in the report header.                                                                                                    |
| Period              | This is the list of periods assigned to the selected Calendar and period schedules. The default selection for this option is <i>All Periods</i> .                                                                                                    |
| Teacher             | <ul> <li>Select which teachers (or all teachers) to include in the report, and prints in the report header.</li> <li>Teachers (primary, secondary, etc.) are included in the report based on their Staff History Assignment Start and End Dates.</li> <li>If there are no assignment dates entered for the teacher, that teacher's name is included.</li> <li>If the teacher's assignment has a start date before or during the term selected on the report editor but no end date, that teacher's name is included.</li> <li>If the teacher has an assignment end date before the term selected on the report editor, the teacher's name is not included.</li> <li>If the teacher has an assignment end date during the term selected on the report editor, the teacher's name is not included.</li> <li>If the teacher has an assignment end date during the term selected on the report editor, the teacher's name is not included.</li> <li>If the teacher has an assignment start date after the term selected on the report editor, the teacher's name is included.</li> </ul> |

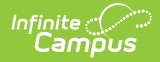

| Option               | Description                                                                                                    |
|----------------------|----------------------------------------------------------------------------------------------------|
| Courses              | <ul> <li>Select which courses are included in the report. The following logic occurs when selecting teachers and courses:</li> <li>If both a specific teacher and a specific course are selected to be included in the report, the teacher must be assigned as a Teacher to a section of that specific course in order for information to be returned. Primary and secondary teachers are included.</li> <li>If just a course is selected, all sections of that course are included in the report.</li> <li>If just a teacher is selected, all course sections where the teacher is assigned as the primary or secondary teacher are included in the report.</li> </ul> |
| Report<br>Generation | To display the results of the report immediately, click the <b>Generate Report</b> button. This is best if the selection criteria is small (one or two calendars, a short date range, a smaller student selection, etc.).<br>To displays the results of the report at a later time, click the <b>Submit to Batch</b> button. This is best if the selection criteria is large (several calendars, a large date range, a large student selection, etc.) or when including student pictures. When this is done, a message displays asking for the selection of more Batch Queue options. See the Batch Queue article for more information.                                 |

Blended Learning Groups use the following logic:

- When the Show Blended Learning Group Summary display option is marked, but no students in the section are assigned to a Blended Learning Group, that option does not print.
- When a student is not assigned to a Blended Learning Group but the Blended Learning Group Student Option is marked, the label prints next to the student's name with the words No Active Group Assignment.

An active group assignment is based on the student's roster start date in the section.

- When the roster start date is BEFORE effective date, the roster start date is used to evaluate against Blended Learning Group Assignment Start/End Date to determine group membership.
- When the roster start date is AFTER or EQUAL TO effective date, the entered effective date is used to evaluate against Blended Learning Group Assignment Start/End Date to determine group membership.

See the Blended Learning article for more information.

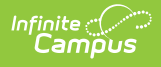

## **Generate the Report**

- 1. Select the **Term** for which to generate section rosters. Only one term can be selected for any one generation of the report and it is a required selection.
- 2. Enter the Roster Effective Date.
- 3. Select the desired **Page Printing Options**. The option to add a page break after each course section is the default selection.
- 4. Select the desired **Display Options** selections.
- 5. Select the desired **Student Options** selections.
- 6. Determine how the course sections should be sorted by **Teacher/Course Name**, **Teacher/Course Number** or **Teacher/Period**.
- 7. Select the Period Schedules, Periods, Teachers and Courses to include in the report.
- 8. Click **Generate Report** or **Submit to Batch**. The report displays with the selected options.

When students are assigned a gender other than male or female, the student is counted as gender= O and counted in the total number of Active/Incoming/Dropped Students. The actual gender code displays for the student. At this time, only California and New Jersey districts have an option for an alternative gender code.

| 2019-20<br>High School                                                                                                    |                                             | Section Rosters<br>Teacher: Staff, Abigail Staff Number:<br>Period Schedule: All Period Schedules<br>Effective Date: 12/10/2019 - Courses: 1 Sections: 1 |                                                                  |                                                                             |                         |                      |
|----------------------------------------------------------------------------------------------------|---------------------------------------------|----------------------------------------------------------------------------------------------------|------------------------------------------------------------------|-----------------------------------------------------------------------------|-------------------------|----------------------|
| Generated on 12/10/2019 11:25:58 AM                                                                                                    | Page 1 of 1                                 | A                                                                                                    | ctive Students: 3 (M: 2 F                                        | : 1) Active Grade L                                                         | evels: 11:2 12:1        |                      |
| Course: 0011-1 Core English I<br>Room: 0228<br>Term(s): 021, 02<br>State Code: 195101                                                                         | Period: 01 07:20                            | 0AM-08:11AM                                                                                                    |                                                                  |                                                                             |                         |                      |
| Active Students: 3 (M: 1 F: 2)<br>Blended Learning Group Summary<br>rotating MW (sme): 1 (M: 0 F: 1)<br>Student                                               | rotating TT<br>Gender Start I               | Th (sme): 2 (M: 1 F: 1)                                                                                                    | Phone, Address and (                                             | Guardian(s)                                                                 | Grade Levels:<br>Health | 11:2 12:1            |
| 11 Student, Abner<br>#123456<br>Birthdate: 09/05/2001<br>Race/Ethnicity: 6: White<br>Counselor: Staff, Sarah<br>Blended Learning Group: rotatin               | M<br>Grad Cohort Y<br>g TTh (sme)           | <b>′ear:</b> 2020                                                                                                    | (612) 555-1234<br>3413 Liberty Road<br>Any Town, MN 5555         | Deanna Parent<br>C: (612) 555-9876<br>Thomas Parent<br>C: (612) 555-6588    |                         | 1                    |
| 11 Student, Ashley<br>#234567<br>Birthdate: 09/28/2001<br>Race/Ethnicity: 6: White<br>Counselor: Staff, Mary<br>Blended Learning Group: rotat                 | F<br>Grad Cohort Y<br>ing TTh (sme)         | <b>′ear:</b> 2020                                                                                                    | (612) 555-7474<br>5894 Freedom Way<br>Any Town, MN 55555<br>3231 | Denise Parent<br>C: (612) 555-8857<br>- Patrick Parent<br>C: (612) 555-2214 | *                       | <b>⊨</b><br><u>⊥</u> |
| 11 Student, Brian<br>#345678<br>Birthdate: 03/26/2001<br>Race/Ethnicity: 4: Black or African Ame<br>Counselor: Staff, Lin<br>Blended Learning Group: rotating | F<br>Grad Cohort Y<br>erican<br>g TTh (sme) | 'ear: 2020                                                                                                    | (612) 555-6412<br>9372 Eagle Ave<br>Any Town, MN 55555           | Erica Parent<br>C: (612) 555-4256<br>Jeffery Parent<br>C: (612) 555-6579    |                         | <b>6</b>             |
| 11 Student, Cassandra<br>#456789<br>Birthdate: 11/25/2001<br>Race/Ethnicity: 1: Hispanic/Latino                                                               | M<br>Grad Cohort Yea                        | ır: 2020                                                                                                    | (612) 555-6547                                                   | Alicia Parent<br>C: (612) 555-3698<br>Wk: (612) 555-7412                    |                         | ±.                   |
| Blended Learning Group: rotat                                                                                                    | ing TTh (sme)                               |                                                                                                    | (612) 555-1369<br>9533 America Lane<br>Any Town, MN 55555        | Vincent Parent                                                              |                         |                      |
|                                                                                                    | Sectior                                     | n Roster - R                                                                                                    | eport - All Optic                                                | ons                                                                         |                         |                      |

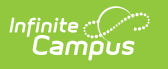

| 21-22<br>High School<br>Generated on 03/04/22 7:35:14 AM Page 1 of 2 |              |               | Section Rosters<br>Teacher: Staff, Hannah Staff Number: 111298 Period<br>Schedule: All Period Schedules<br>Effective Date: 03/04/2022 - Courses: 2 Sections: 2 |              |                                             |
|----------------------------------------------------------------------|--------------|---------------|----------------------------------------------------------------------------------------------------|--------------|---------------------------------------------|
|                                                                      |              |               | Active Students: 6 Active Grade Levels: 12:32                                                                                                    |              |                                             |
| Course: 100A-3 AP English<br>Room: 207<br>Ferm(s): Q1, Q2, Q3, Q4    | Literature A | Period: 3 09: | 31AM-10:16AM                                                                                                    |              |                                             |
| Active Students: 16<br>Student                                       | Student#     | Grade         | Start Date - End Date                                                                                                    | Phone        | Grade Levels: 12:6                          |
| Student, Austin                                                      | 123456       | 12            |                                                                                                    | 401-555-0007 | 3499 Oak Tree Lane, Anytown, RI 02211       |
| Student, Barrett                                                     | 234567       | 12            |                                                                                                    | 401-555-0164 | 9500 Perch Road , Anytown, RI 02211         |
| Student, Crispin                                                     | 345678       | 12            |                                                                                                    | 401-555-0139 | 5256 Mountain Pass Blvd , Anytown, RI 02211 |
| Student, Daria                                                       | 456789       | 12            |                                                                                                    | 401-555-0139 | 6511 Lake Street, Anytown, RI 02211         |
| Student, Eamon                                                       | 567890       | 12            |                                                                                                    | 401-555-0052 | 870 City Park Road, Anytown, RI 02211       |
| Student, Finola                                                      | 678901       | 12            |                                                                                                    | 401-555-0138 | 180 Peony Lane, Anytown, RI 02211           |

٦